# **Capture and Analise Packets**

In this lab session we will use tcpdump and wireshark to capture packets. To analise them we will use wireshark.

## **Packet Capturing using tcpdump**

- Go to the ubuntu VM
- use tcpdump command to pacture packets

```
•tcpdump -nn
```

you will get outputs like following

```
IP 199.59.148.139.443 > 192.168.1.8.54343: Flags [P.], seq 53:106,
ack 1, win 67, options [nop,nop,TS val 854797891 ecr 376933204],
length 53
```

You can try tcpdump with different attributes

```
•tcpdump -nni eth0 host 10.10.10.10
•tcpdump -nni eth0 dst host 10.10.10.10 and tcp
•tcpdump -nni eth0 src net 10.10.0/24 and tcp and portrange
1-1024
•tcpdump -nni eth0 -s0
•tcpdump -nni eth0 not port 22 -s0 -c 1000
•tcpdump -nni eth0 not port 22 and dst host 10.10.10.10 and not
src net 10.20.30.0/24
•
•
•-nn = don't use DNS to resolve IPs and display port no
•-i = interface to watch
•dst = watch only traffic des0ned to a net, host or port
•src = watch only traffic whose src is a net, host or port
•net = specifies network
```

```
host = specifies host
port = specifies a port
proto = protocol ie tcp or udp
-s0 = seIng samples length to 0 m
-c = number of packets
```

• You can capture packets and save them to a file

```
# tcpdump -nni eth0 -w capture.pcap -vv -c 1000
# tcpdump -nni eth0 -r capture.pcap port 80
-w capture.pcap = save capture packet to capture.pcap
-vv = display number of packet captured
-r capture.pcap = read capt
```

• You can open the created file and see the captured packets

## Wireshark

Download wireshark and istall wireshark. Installation is very simple.

### **Captureing Packets from wireshark**

Once you open the wireshark you will get the following interface.

| O     O     In Wireshark Network Analyzer                                           |                                                          |                  |
|-------------------------------------------------------------------------------------|----------------------------------------------------------|------------------|
| 🖉 🔳 🖉 🐵 🚞 🖺 📓 🔍                                                                     | ቀ ⇒ 🖺 🚡 👤 🚆 🔲 🤍 ସ୍ ସ୍ 🎹                                  |                  |
| <mark> </mark> ip                                                                   |                                                          | Expression +     |
|                                                                                     |                                                          |                  |
|                                                                                     |                                                          |                  |
| Welcome to Wireshark                                                                |                                                          |                  |
| Open                                                                                |                                                          |                  |
| /Users/dilumsamarasinghe/Download                                                   | ds/WiresharkExerciseData/02massivesyn2.pcap (7024 Bytes) |                  |
| /Users/dilumsamarasinghe/Downloads/WiresharkExerciseData/01telnet.pcap (9244 Bytes) |                                                          |                  |
| /Users/dilumsamarasinghe/Download                                                   | ds/WiresharkExerciseData/08sip_chat.pcap (2514 KB)       |                  |
| Capture                                                                             |                                                          |                  |
| using this filter: 📙 Enter a capture                                                | filter                                                   |                  |
| Thunderbolt Bridge: bridge0<br>utun0<br>Thunderbolt 1: en1<br>Loopback: lo0         |                                                          |                  |
| Learn                                                                               |                                                          |                  |
| User's Guide · Wiki · Questions and Answers · Mailing Lists                         |                                                          |                  |
| You are running Wireshark 2.2.0 (v2.2.0-0-g5368c50 from master-2.2).                |                                                          |                  |
|                                                                                     |                                                          |                  |
| Ready to load or capture                                                            | No Packets                                               | Profile: Default |

You can select the interface that you want to capture packets clicking on the intarface listed there. Then you can click the **Start Capture** to capture the

packets.

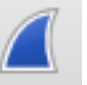

You will see the packets capturing. Click the Stop Capture button when you want to

stop the capturing.

You can save the captured packets by clicking **File>Save as...** and Clicking **Save** after you select a Location

You can change the interface and add or remove filter by clicking

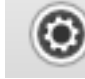

the **Options** button.

### **Filters**

Wireshark has lot of filters. Let's try a simple filter. Let's capture only the packets that are usinf ICMP protocol.

You will the filter text field in the wireshark interface. Type **icmp** there and start capturing. You can try different filters.

- **ip.addr == <Your IP address>** [Sets a filter for any packet with 10.0.0.1, as either the source or dest]
- **ip.addr==<Your IP address> && ip.addr==<neighbors IP address>** [sets a conversation filter between the two defined IP addresses]
- http or dns [sets a filter to display all http and dns]
- tcp.port==53 [sets a filter for any TCP packet with 4000 as a source or dest port]
- http.request [displays all HTTP GET requests]
- **!(arp or icmp or dns)** [masks out arp, icmp, dns, or whatever other protocols may be background noise. Allowing you to focus on the traffic of interest]

## Analysing

Download the sample packet capture files from here. Open them from wireshak to analyse them. Go to **File>Open** and select tha pcap file to be open.

#### Telnet.pcap

- Wht is the Username and Password?
- What did the User do after log in?

Open the file. Filter all the telnet traffic. Go to Analyse>Follow>TCP Stream.

#### massivesyn.pcap

• Is this an attack? If so what type of an attack?

Open the file, Go to Statistics>Coversation. Check for the Type of packet, Sourse IP and the duration

#### chat.dmp

- What are the email addresses of the chatters?
- What were they planning to do?

Open the file. Go to Analyse>Follow>TCP Stream.

#### ftp.pcap

- What is the IP address of the FTP server and the Client?
- What is the error code 530?

Open the file. Statistics>Coversation. Click TCP. Check the Statistics. Go to Analyse>Follow>TCP Stream

#### foobar.pcap

- What is the protocol use TCP 6346?
- What could be this scenario?

Open the file. Statistics>Coversation and check for source and destination IP and port. Go to Statistics>Protocol Hierarchy

#### covertinfo.pcap

• Is this a normal icmp packet?

Open the file. Statistics>Coversation and check for packet length.

#### sip.pcap

- What is the protocol used for media?
- Can you listen to the phone conversation?

Statistics>Protocol Hierarchy check for UDP protocols. Use Telephony>(Protocol) > Analysis